## JAK NAKUPOVAT ON-LINE NA HOLIDAYS?

Jednoduše si vyberete produkt z hlavní nabídky kategorií nebo z vyhledávání – dále zadáte množství a pak kliknete na tlačítko "Do Košíku"

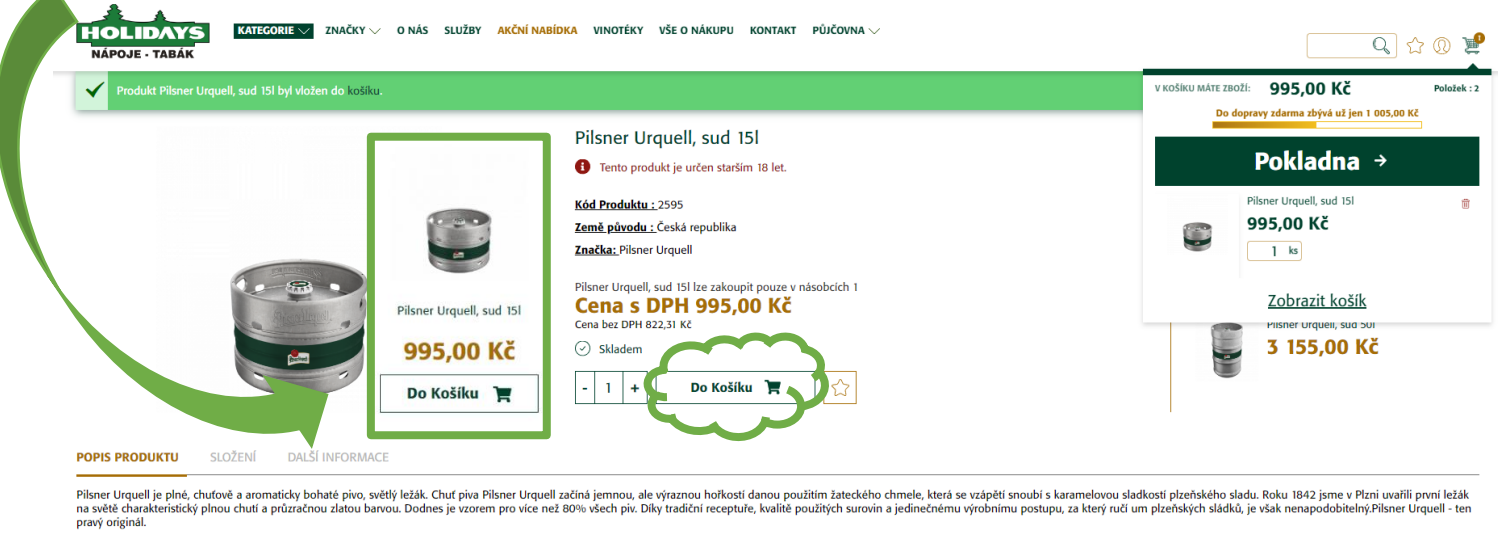

Velikost/objem : 15 |

Obsah alkoholu : 4,4 %

Upozornění pro spotřebitele:

Snažime se o co nejsprávnější zobrazení informací o výrobcích, přesto se parametry mnoha výrobků neustále aktualizuji a může dojit ke změnám ve složení potravin, obsahu žívin, dietetických informací, či alergenů. Věnujte tak pozornost především etiketé výrobků před jejich upotřebením a nespoléhejte se jen na informace uvedené na internetových stránkách.

Informace pravidelně aktualizujeme, ale přesto nemůže obchodník přijmout odpovědnost za jakékoliv nesprávné informace. To však nemá vliv na Vaše zákaznická práva dle platného zákona.

## ZBOŽÍ V KOŠÍKU

Zobrazit zboží v košíku lze kliknutím na ikonu "Košík" v pravém horním rohu + "Zobrazit košík" zde uvidíte přehled vaší objednávky včetně ceny za zboží a případně za vratné obaly (můžete zadat volbu "obaly výměnou"). Pro další postup zvolte možnost "Pokladna".

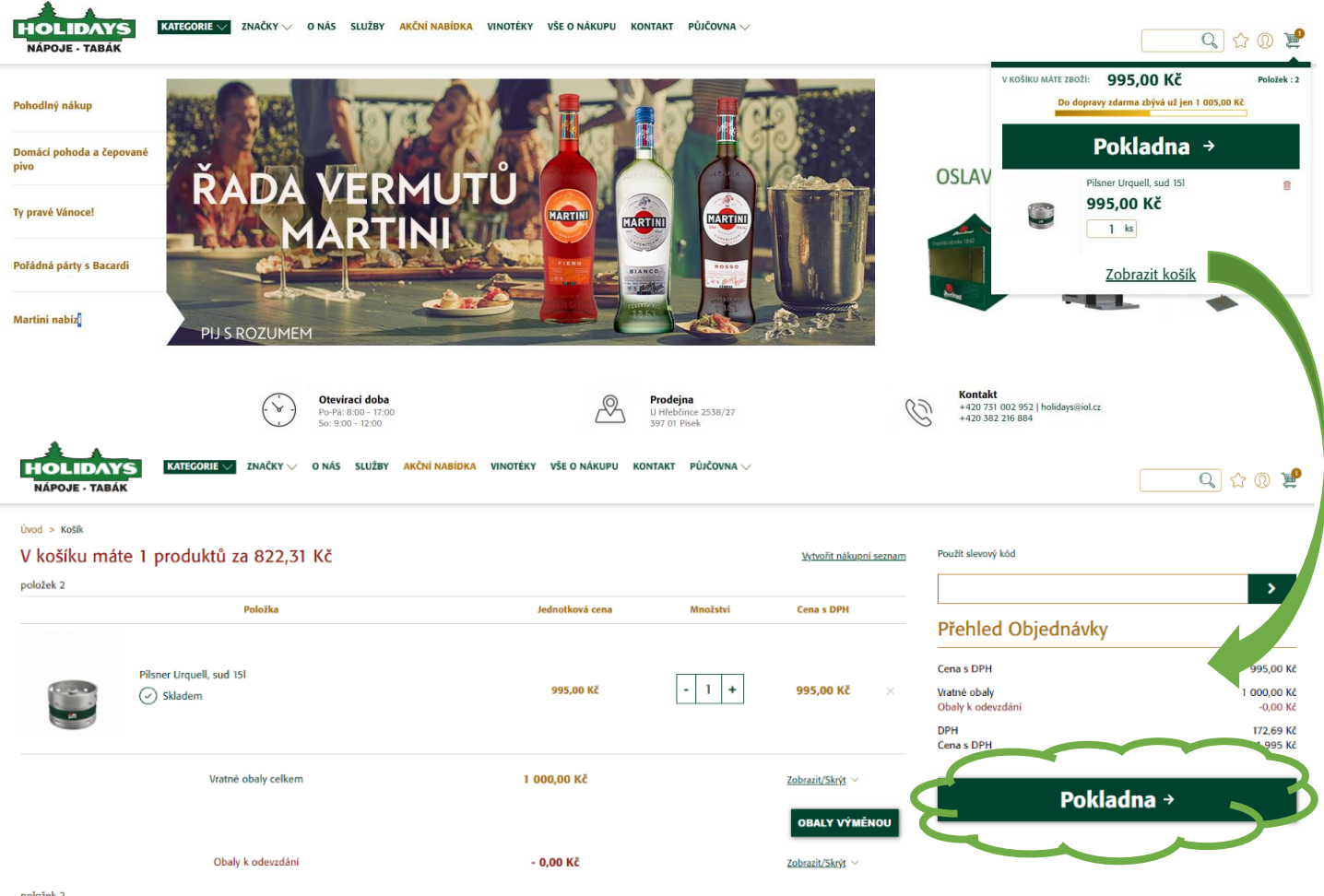

## Přihlášení zákazníka

| Registrovaní zákazníci                                                                                          | Noví zákazníci                                                                                                    | NÁKUP S REGISTRACÍ NEBO BEZ                                                                                                    |
|----------------------------------------------------------------------------------------------------|----------------------------------------------------------------------------------------------------|----------------------------------------------------------------------------------------------------|
| Pokud již máte účet, přihlaste se pomocí své e-<br>mailové adresy.                                              | Registrace přináší řadu výhod: rychlejší proces<br>objednání, uložení více poboček, sledování stavu<br>objednávky a další      | Pro nákup doporučujeme<br><b>registraci/přihlášení.</b>                                                                                    |
| E-mail*                                                                                                    | Po registraci Vás budeme kontaktovat a Váš účet<br>bude aktivován. O stavu registrace Vás budeme<br>informovat pomocí e-mailu. | Registrace přináší spoustu výhod:                                                                                                    |
| Heslo*                                                                                                    | REGISTROVAT                                                                                                    | rychlejší proces objednání, možnost<br>uložení více doručovacích adres,                                                                    |
| Nejsem robot  RecAPTCHA Cohrana soukhermi - Smilurei podminky  PŘIHLÁSIT SE Zapomněli jste heslo?  Povinná pole | NEBO NAKUPTE <b>BEZ REGISTRACE</b>                                                                                             | kontrolu stavu objednávky a další.<br>Pokud máte v úmyslu pokračovat<br>dále bez registrace, tak vyberte<br>možnost nákupu bez registrace. |
| V dalším kroku vyplníte všechny<br>zboží na prodejně či kdy chcete,<br>současně zaregistrovat zaškrtnu          | v potřebné údaje. Vyberete te<br>abychom zboží doručili (po t<br>tím okénka <b>Zaregistrovat ú</b> ď                           | rmín kdy chcete mít připravené<br>elefonické domluvě) - lze se<br>č <b>et</b> .                                                            |

Dále zvolíte "Pokračovat". Nezapomeňte potvrdit, že souhlasíte s obchodními podmínkami.

| Home > Cart > Pokladna      |                                                                                                    |                                                                                                    |                 |
|-----------------------------|----------------------------------------------------------------------------------------------------|----------------------------------------------------------------------------------------------------|-----------------|
|                             | Možnosti dopravy a                                                                                                    | Souhrn obiednávky a                                                                                                    |                 |
|                             | doručení                                                                                                    | Možnosti platby                                                                                                    |                 |
|                             |                                                                                                    |                                                                                                    |                 |
|                             | Zákazník/Kontaktní osoba<br>* Povinná pole                                                                                                    | Doručovací adresa * Povinná pole                                                                                                    |                 |
|                             | Marek                                                                                                    | MarekNovakVseOnakupu, s.r.o.                                                                                                    |                 |
|                             | Novák                                                                                                    | 17. Listopadu                                                                                                    |                 |
|                             | +420 000 000 000                                                                                                    | Praha 1                                                                                                    |                 |
|                             | marek.novak@vseonakupu.cz                                                                                                    | 110 00                                                                                                    |                 |
|                             | Zaregistrovat účet                                                                                                    | Přidat poznámku pro dopravce                                                                                                    |                 |
|                             |                                                                                                    |                                                                                                    |                 |
| * .                         |                                                                                                    | Stejná jako fakturační                                                                                                    |                 |
| HOLIDAYS<br>Nápoje-tabák    | ZNAČKY ∽ O NÁS SLUŽBY AKČNÍ NABÍDKA VINOTĚKY VŠE O NÁKUPU KONTAKT<br>MOŽNOSTI dopravy                                                                                                    | ✓ Stejná jako fakturační PŮJČOVNA ∨                                                                                                    | Vyhledat.Q。 🏠 🕻 |
| HOLIDAYS<br>NÁPOJE • TABÁK  | ZNAČKY – O NÁS SLUŽBY AKČNÍ NABÍDKA VINOTÉKY VŠE O NÁKUPU KONTAKT<br>Možnosti dopravy<br>© Osobní odbér - zdarma 0,00 KČ                                                                                                    | Stejná jako fakturační PŮJČOVNA ∨                                                                                                    | Vyhledat.🔍 🏠 🔇  |
| HOLIDAYS<br>NÁPOJE - TABÁK  | ZNAČKY – O NÁS SLUŽBY AKČNÍ NABÍDKA VINOTĚKY VŠE O NÁKUPU KONTAKT<br>Možnosti dopravy<br>© Osobní odběr - zdarma 0,00 KČ<br>Zvolte datum doručení                                                                                                    | ✓ Stejná jako fakturační PŮJČOVNA ∨                                                                                                    | VyhledatQ, ☆ (  |
| KATEGORIE<br>NÁPOJE - TABÁK | ZNAČKY – O NÁS SLUŽBY AKČNÍ NABÍDKA VINOTÉKY VŠE O NÁKUPU KONTAKT<br>Možnosti dopravy<br>© Osobní odběr - zdarma 0,00 KČ<br>Zvolte datum doručení<br>31/1/2024                                                                                                    | ✓ Stejná jako fakturační PŮJČOVNA ∨                                                                                                    | Vyhledat.Q 않 (  |
| HOLIDAYS<br>NÁPOJE - TABÁK  | ZNAČKY V O NÁS SLUŽBY AKČNÍ NABÍDKA VINOTÉKY VŠE O NÁKUPU KONTAKT<br>MOŽNOSTI dopravy<br>© Osobní odběr - zdarma 0,00 KČ<br>Zvolte datum doručení<br>31/1/2024                                                                                                    | PŮJČOVNA ∨                                                                                                    | VyhledatQ 🏠 (   |
| KATEGORIE<br>NÁPOJE - TABÁK | ZNAČKY – O NÁS SLUŽBY AKČNÍ NABÍDKA VINOTÉKY VŠE O NÁKUPU KONTAKT<br>Možnosti dopravy<br>© Osobní odběr - zdarma 0,00 Kč<br>Zvolte datum doručení<br>31/1/2024<br>INFORMACE O DORUČENÍ                                                                                                    | Půjčovna ∨                                                                                                    | Vyhledat.Q 🟠 🕻  |
| NÁPOJE • TABÁK              | ZNAČKY V O NÁS SLUŽBY AKČNÍ NABÍDKA VINOTÉKY VŠE O NÁKUPU KONTAKT<br>MOŽNOSTÍ dopravy<br>© Osobní odběr - zdarma 0,00 KČ<br>Zvolte datum doručení<br>31/1/2024<br>INFORMACE O DORUČENÍ<br>Prodejna Písek - možnosti dopravy a doručení ========<br>prodejny. Rozvoz mímo Písek dle telefonické dohody.                                                                                                    | ✓ Stejná jako fakturační      PŮJČOVNA ✓                                                                                                    | VyhledatQ 🏠 🤇   |
| KATEGORIE<br>NÁPOJE - TABÁK | ZNAČKY V O NÁS SLUŽBY AKČNÍ NABÍDKA VINOTÉKY VŠE O NÁKUPU KONTAKT<br>MOŽNOSTI dopravy<br>© Osobní odběr - zdarma 0,00 KČ<br>Zvolte datum doručení<br>31/1/2024<br>INFORMACE O DORUČENÍ<br>Prodejna Písek - možnosti dopravy a doručení ========<br>prodejna Písek - možnosti dopravy a doručení ========<br>prodejna Písek - možnosti dopravy a doručení ========                                                                  | ✓ Stejná jako fakturační      PÚJČOVNA ✓                                                                                                    | Vyhledat.Q 🔂 🤇  |
| KATEGORIE<br>NÁPOJE • TABÁK | ZNAČKY V O NÁS SLUŽBY AKČNÍ NABÍDKA VINOTÉKY VŠE O NÁKUPU KONTAKT<br>MOŽNOSTI dopravy<br>© Osobní odběr - zdarma 0,00 KČ<br>Zvolte datum doručení<br>31/1/2024<br>INFORMACE O DORUČENÍ<br>Prodejna Písek - možnosti dopravy a doručení ========<br>prodejny. Rozvoz mímo Písek dle telefonické dohody.<br>Souhlasím se zpracováním osobních údajů za účelem zas<br>a.s.                                                            | ✓ Stejná jako fakturační      PÚJČOVNA ∨        ===== Osobní vyzvednutí na prodejně v otevírací době      silání marketingových nabídek od společnosti Plzeňský Prazdroj,      bhlášením o ochraně osobních údajů, | VyhledatΩ្ 🔂 🕻  |
| KATEGORIE<br>NÁPOJE • TABÁN | ZNAČKY V O NÁS SLUŽBY AKČNÍ NABÍDKA VINOTÉKY VŠE O NÁKUPU KONTAKT<br>MOŽNOSTI dopravy<br>© Osobní odbér - zdarma 0,00 KČ<br>Zvolte datum doručení<br>31/1/2024<br>INFORMACE O DORUČENÍ<br>Prodejna Písek - možnosti dopravy a doručení ========<br>prodejny. Rozvoz mímo Písek dle telefonické dohody.<br>Souhlasím se zpracováním osobních údajů za účelem zas<br>a<br>Souhlasím se zpracováním osobních údajů za účelem zas<br>a | Stejná jako fakturační PÚJČOVNA \> silání marketingových nabídek od společnosti Plzeňský Prazdroj, bilášením o ochraně osobních údajů.                                                                             | Vyhledat 🕰 🔂 🕻  |

## POTVRZENÍ OBJEDNÁVKY

Nyní se nacházíte v pokladně, která zobrazuje finální souhrn. Stisknutím tlačítka "Objednávka zavazující k platbě" dokončíte nákup. Následně dostanete e-mail potvrzující objednávku a kontinuálně informace o stavu objednávky.

| HOLIDAYS<br>NÁPOJE - TABÁK                         | ÁS SLUŽBY AKČNÍ NABÍDKA VINOTÉKY VŠE O NÁKUPU KON                                                   | takt půjčovna 🗸         |                 | Vyhledat.Q 🏠 🛞 💆                        |
|----------------------------------------------------|----------------------------------------------------------------------------------------------------|-------------------------|-----------------|-----------------------------------------|
| Home > Cart > Pokladna                             |                                                                                                    |                         |                 |                                         |
|                                                    |                                                                                                    |                         |                 |                                         |
|                                                    | Možnosti doprav                                                                                     | /y a Souhrn obj         | ednávky a       |                                         |
|                                                    | doručeni                                                                                            | Možnost                 | i platby        |                                         |
| Způsob platby                                      |                                                                                                    |                         |                 | Doručovací adresa                       |
| Hotově (na prodejně možnost platby kartou)         |                                                                                                    |                         |                 | Marek Novák<br>17. Listopadu<br>Praha 1 |
| Davšít slavaný kód s c                             |                                                                                                    |                         |                 | Fakturační adresa                       |
| The starbults of this defaults                     |                                                                                                    |                         |                 | Marek Novák                             |
| Zkontrolujte si objednavku 🧳                       |                                                                                                    |                         |                 | 17. Listopadu<br>Praha 1                |
| Pilsner Urquell, sud 15l<br>Skladem                | 995,00 Kč                                                                                           | 1 ks                    | 995,00 Kč       | 111 00                                  |
| Vertré obaly                                       | 1 000 00 Kč                                                                                         | 1 kc                    | Zebrazit V      | MOŽNOSTI DOPRAVY:                       |
| viatile obaiy                                      | 1000,00 KC                                                                                          | 1 13                    | ZODIAZIL        | Osobní odběr - zdarma                   |
| Vratné obaly k odevzdání                           | -0,00 Kč                                                                                            | 0 ks                    | Zobrazit ~      | Odběrné místo                           |
| Cena za zboží s DPH                                |                                                                                                    |                         | 1 995,00 Kč     |                                         |
| Záloha                                             |                                                                                                    |                         | 0,00 Kč         | ✓ OBJEDNÁVKA ZAVAZUJÍCÍ K PLATBĚ        |
|                                                    |                                                                                                    |                         | 0,00 Kč         |                                         |
| DPH                                                |                                                                                                    |                         | 172.69 Kč       |                                         |
| Celkem (bez DPH)                                   |                                                                                                    |                         | 1 822,31 Kč     |                                         |
| ΖΡΈΤ                                               |                                                                                                    |                         |                 |                                         |
| HOLIDAYS KATEGORIE ZNAČKY – O NÁ<br>NÁPOJE - TABÁK | S SLUŽBY <mark>AKČNÍ NABÍDKA</mark> VINOTÉKY VŠE O NÁKUPU KONT                                      | akt půjčovna 🗸          |                 | Q 🗘 🕲 💆                                 |
|                                                    | Děkujeme v                                                                                          | ám za obj               | ednávku!        |                                         |
|                                                    | Číslo objedn                                                                                        | ávky je: ETP00000043    | 1/19.           |                                         |
|                                                    | Potvrzení objednávky a s                                                                            | sledovací údaje Vám za  | šleme e-mailem. |                                         |
|                                                    | POKR                                                                                                | AČOVAT V NÁKUPU         |                 |                                         |
|                                                    | Vytvořením účtu mí                                                                                  | ůžete sledovat stav své | objednávky.     |                                         |
|                                                    | vytvorenim uctu muzete sieuovat stav sve objednavký.<br>E-mailová adresa: marek.novak@vseonakupu.cz |                         |                 |                                         |
|                                                    | Ϋ́                                                                                                  | YTVOŘIT ÚČET            |                 |                                         |
|                                                    |                                                                                                    |                         |                 |                                         |